## Ich möchte fordern:

Grün markierte Personen können gefordert werden. Achtung ab Platz 4 darf nur der nächst Höhere gefordert werden.

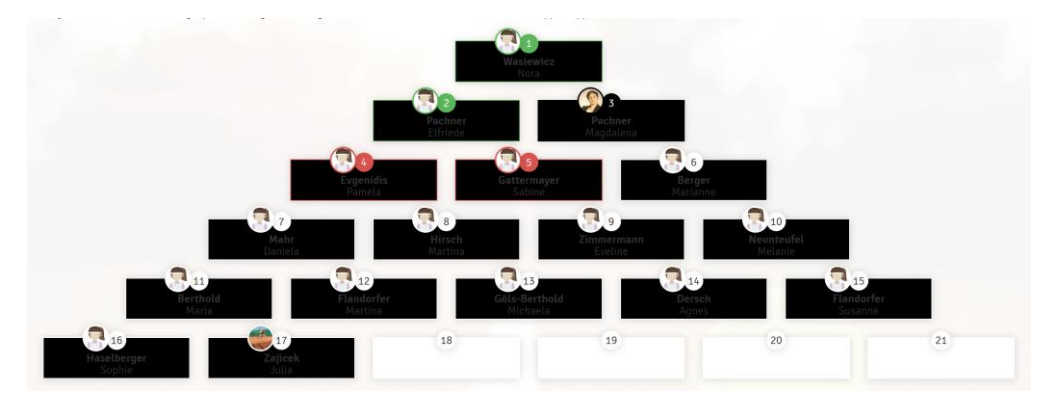

Wenn die Entscheidung gefallen ist, klicke auf die Person, die du fördern möchtest. Es öffnet sich folgende Fenster. Klicke nun auf fordern.

| Spieler-Profil<br>Elfriede Pachner                                                                                                    | ₹ elfriede.pachner@a1.net  |
|----------------------------------------------------------------------------------------------------|----------------------------|
| <ul> <li>Du kannst Elfriede Pachner herausfordern, klicke u<br/>Du hast 7 Tage Zeit, die Forderung zu absolvieren!</li> <li>Bewerb-Info</li> </ul> | unten auf <b>fordern</b> ! |
| 🗙 schließen                                                                                                    | ✔ fordern                  |

Ein neues Fenster mit den weiteren Schritten öffnet sich. Du hast nun 7 Tage Zeit dir einen Termin mit dem Gegner zu vereinbaren.

| Forderung eingetragen<br>Elfriede Pachner                                                                                                    | 2<br>≧ elfriede.pachner@a1.net                                                                                           |
|----------------------------------------------------------------------------------------------------|----------------------------------------------------------------------------------------------------|
| Du hast <b>Elfriede Pachner</b> gefordert!<br>Das Spiel muss bis <b>24.06.2020</b> absolviert und<br><b>Nächste Schritte</b>                                                                   | d eingetragen werden!                                                                                                    |
| <ol> <li>Kontaktiere deinen Gegner mit Hilfe de</li> <li>Vereinbare einen Spieltermin und wähl</li> <li>Spiele fair und respektvoll</li> <li>Gib das Spielergebnis nach Spielende I</li> </ol> | r oben angeführten Kontaktdaten<br>e bei der Reservierung dieses Spiel aus<br>nier ein und lass es vom Gegner bestätigen |
|                                                                                                    | 🕐 weiter zur Reservierung                                                                                                |

Klicke auf "weiter zur Reservierung" und du kommst auf die alte bekannte Reservierungsseite.

## Wir haben einen Termin fixiert:

Wenn Ihr einen Termin fixiert habt, öffne die Reservierungsseite.

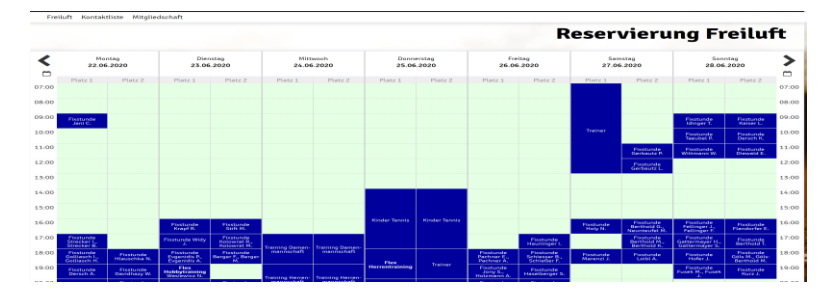

Wenn du nun auf den gewünschten Termin klickst öffnet sich folgendes Fenster.

| Du musst Mitspieler auswählen, um r                                                                                                    | reservieren zu können!                      |        |                                                                                                |   |
|----------------------------------------------------------------------------------------------------|---------------------------------------------|--------|------------------------------------------------------------------------------------------------|---|
| Spieler                                                                                                    |                                             |        |                                                                                                |   |
| Pachner Magdalena                                                                                                    |                                             |        |                                                                                                |   |
| Spieler auswählen                                                                                                    |                                             |        | Turnier-/Forderungsspiel auswählen                                                             |   |
|                                                                                                    | •                                           | oder   | ,                                                                                              | - |
| Reservierungsende                                                                                                    |                                             |        |                                                                                                |   |
| 10:00                                                                                                    |                                             |        |                                                                                                | - |
|                                                                                                    |                                             |        |                                                                                                |   |
| reiluft Platz 2 · 1                                                                                                    | 7. Juni 2020, 09:0                          | 0 Uhr  |                                                                                                |   |
| Du musst Mitspieler auswählen, um r                                                                                                    | reservieren zu können!                      |        |                                                                                                |   |
| Spieler                                                                                                    |                                             |        |                                                                                                |   |
| 🦻 Pachner Magdalena                                                                                                    | )                                           |        |                                                                                                |   |
| Spieler auswählen                                                                                                    |                                             |        | Turnier-/Forderungsspiel auswählen                                                             |   |
|                                                                                                    |                                             | oder   |                                                                                                |   |
|                                                                                                    |                                             |        |                                                                                                |   |
| Reservierungsende                                                                                                    |                                             |        |                                                                                                |   |
| Reservierungsende                                                                                                    |                                             |        | Forderung gegen Pachner E.                                                                     |   |
| Reservierungsende<br>10:00                                                                                                    |                                             |        | Forderung gegen Pachner E.                                                                     |   |
| Reservierungsende<br>10:00                                                                                                    |                                             |        | Forderung gegen Pachner E.                                                                     |   |
| Reservierungsende<br>10:00<br>Freiluft Platz 2 · 1                                                                                                    | 7. Juni 2020, 09:0                          | 00 Uhr | Forderung gegen Pachner E.                                                                     |   |
| Reservierungsende<br>10:00<br>Freiluft Platz 2 · 1<br>Du musst Mitspieler auswählen, um re                                                                          | 7. Juni 2020, 09:0                          | 00 Uhr | Forderung gegen Pachner E.                                                                     | _ |
| Reservierungsende<br>10:00<br>Freiluft Platz 2 - 1<br>Du musst Mitspieler auswählen, um m<br>Spieler                                                                | 7. Juni 2020, 09:0                          | 0 Uhr  | Forderung gegen Pachner E.                                                                     |   |
| Reservierungsende<br>10:00<br>Freiluft Platz 2 - 1<br>Du musst Mitspieler auswählen, um m<br>Spieler<br>Spieler<br>Magdalena Pachner                                | 7. Juni 2020, 09:0<br>eservleren zu können! | 00 Uhr | Forderung gegen Pachner E.                                                                     |   |
| Reservierungsende<br>10:00<br>Freiluft Platz 2 - 1<br>Du musst Mitspieler auswählen, um m<br>Spieler<br>Magdalena Pachner<br>Spieler auswählen                      | 7. Juni 2020, 09:0<br>eservleren zu können! | 0 Uhr  | Forderung gegen Pachner E.                                                                     |   |
| Reservierungsende<br>10:00<br>Freiluft Platz 2 - 1<br>Du musst Mitspieler auswählen, um m<br>Spieler<br>Magdalena Pachner<br>Spieler auswählen                      | 7. Juni 2020, 09:0<br>eservieren zu können! | 00 Uhr | Forderung gegen Pachner E.<br>Turnier-/Forderungsspiel auswählen<br>Forderung gegen Pachner E. | T |
| Reservierungsende<br>10:00<br>Treiluft Platz 2 · 1<br>Du musst Mitspieler auswählen, um m<br>Spieler<br>Magdalena Pachner<br>Spieler auswählen<br>Reservierungsende | 7. Juni 2020, 09:0<br>eservleren zu können! | 00 Uhr | Forderung gegen Pachner E.<br>Turnier-/Forderungsspiel auswählen<br>Forderung gegen Pachner E. | × |

Unter "Turnier-/Forderungsspiel auswählen" wählt ihr den geforderten aus und "speichern" klicken. Nun scheint eure Reservierung in lila im Kalender auf.

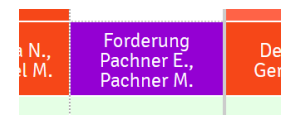

## Eintragen der Ergebnisse:

Wenn das Ergebnis fest steht, dann auf eure Reservierung klicken und es öffnet sich folgendes Fenster.

| Forderung Freiluft Pl<br>Mittwoch, 17.06.2020, | atz 2<br>9:00 - 10:00 Uhr |                             |                      |            |
|------------------------------------------------|---------------------------|-----------------------------|----------------------|------------|
| Herausforderer                                 |                           | Gegner                      | Termin/Ergebnis      |            |
| Magdalena Pachner<br>Platz 3                   | gegen                     | Elfriede Pachner<br>Platz 2 |                      |            |
| reserviert von Magdalena Pachner am 17.        | Juni 2020, 09:30 Uhr      |                             |                      |            |
| 🗙 schließen                                    |                           | Û                           | Reservierung löschen | niseingabe |

Unter Ergebniseingabe könnt ihr dann das Ergebnis eintragen. Wir spielen Best of 3, wobei der Entscheidungssatz als ein Matchtie-Break gespielt wird. Ergebnis eintragen, dann auf "bestätigen".

| Spielergebnis             |                 |                  |                    |              |
|---------------------------|-----------------|------------------|--------------------|--------------|
| Spieler                   | Satz 1          | Satz 2           | Satz 3             | W.O.         |
| Magdalena Pachner         | *<br>*          | *                | *<br>*             |              |
| Elfriede Pachner          | ▲<br>▼          | *<br>*           | *<br>*             |              |
| Das Ergebnis muss nicht v | om Gegner bestä | tigt werden. Ach | ite auf die korrel | kte Eingabe! |
| 🗙 schließen 🛛 🛍 For       | rderung löschen |                  |                    | 🖊 bestätiger |

Die Pyramide aktualisiert sich automatisch. Im unteren Bereich können alle Forderungen und Ergebnisse noch mal durchgeklickt werden.

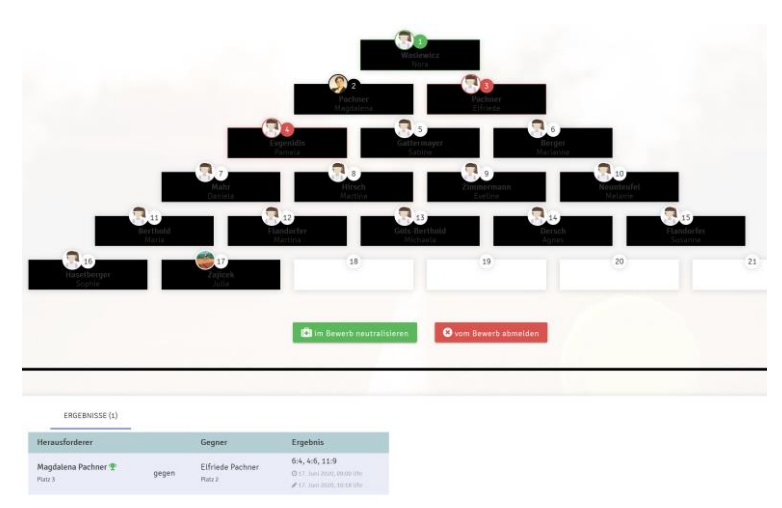